# 導入の手引き

平成31年03月

# 目 次

| 1. | プログラムのインストール方法        | 2  |
|----|-----------------------|----|
| 2. | ワイブキードライバーのインストール方法   | 6  |
| 3. | キーの導入方法               | 10 |
| 4. | プログラムのアンインストール方法      | 11 |
| 5. | ワイブキードライバーのアンインストール方法 | 13 |

# 1. プログラムのインストール方法

以下は GEO-W2013 の例ですが、GEO-D2013、GEO-E2013 についても同様です。

- (1) セットアッププログラムを起動してください。
  - ・ダウンロードしたセットアップからインストールを行う場合, SetupW2013. EXE を右クリックし「管理者として実行」して下さい。
     (CE0 D2012 の提合 SetupD2012 EVE CE0 E2012 の提合 SetupE2012 EVE)

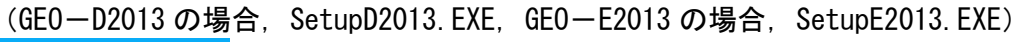

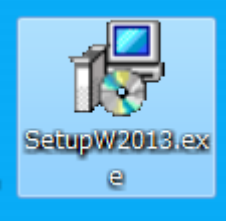

(2) 「次へ」で進んでください。

| 👸 ジオテキスタイル補強土壁・急勾配補強盛土設計システムセットアップ — 🗆 🗙 |                                                                                                    |
|------------------------------------------|----------------------------------------------------------------------------------------------------|
|                                          | ジオテキスタイル補強土壁・急勾配補強感土設<br>計システム セットアップウィザードの開始<br>このブログラムはご使用のコンピューターへ ジオテキスタイル補強土<br>壁・急勾配補強感土設計システム バージョン 1.03.00 をインスト<br>ールします。<br>続行する前に他のアプリケーションをすべて終了してください。<br>続行するには「次へ」、セットアップを終了するには「キャンセル」をク<br>リックしてください。 |
|                                          | 次へ(M) > キャンセル                                                                                                    |

(3) 使用許諾契約書の同意する必要があります。「同意する」を選択し「次へ」 で進んでくだ さい。

| 👸 ジオテキスタイル補強土壁・急勾配補強           | 盛土設計システム セットアップ    | - 🗆      | × |
|--------------------------------|--------------------|----------|---|
| 使用許諾契約書の同意<br>続行する前に以下の重要な情報をお | 読みください。            | <b>M</b> | ß |
| 以下の使用許諾契約書をお読みくだ<br>する必要があります。 | さい。インストールを続行するには   | にの契約書に同意 |   |
| ソフトウェア使用許諾契約書                  |                    | ^        |   |
| 1. 適用範囲                        |                    |          |   |
| 本ソフトウェア使用許諾契約書は、               | 次の製品の使用について適用      | 9 S      |   |
| 1)ジオテキスタイル盛土排水・ 補強             | 魚盛土設計システム(GEO-D201 | .3)      |   |
| 2)ジオテキスタイル緩勾配補強盛出              | L設計システム(GEO-E2013) |          |   |
| 3)ジオテキスタイル補強土壁・急勾              | ]配補強盛土設計システム(GEC   | D-W2013) |   |
| 2 <b>中</b> 类                   |                    | ¥        |   |
| ● 同意する(A)                      |                    |          |   |
| ○ 同意しない(D)                     |                    |          |   |
|                                | < 戻る(B) 次へ(N) :    | > キャンセル  |   |
|                                |                    |          |   |

(4) 通常はそのまま「次へ」 で進んでください。

| 🖁 ジオテキスタイル補強土壁・急勾配補強盛土設計システムセットアップ — 🗆 🗙                       |
|----------------------------------------------------------------|
| インストール先の指定<br>ジオテキスタイル補強土壁・急勾配補強盛土設計システムのインストール先を指定<br>してください。 |
| ジオテキスタイル補強土壁・急勾配補強盛土設計システム をインストールするフォルダを指定して、「次へ」をクリックしてください。 |
| 続けるには「次へ」をクリックしてください。別のフォルダーを選択するには「参照」をクリックして<br>ください。        |
| C:¥Program Files (x86)¥GEO-W2013 参照(R)                         |
|                                                                |
|                                                                |
| このプログラムは最低 10.0 MB のディスク空き領域を必要とします。                           |
| < 戻る(B) 次へ(N) > キャンセル                                          |

注意1) 各プログラムの使用説明書は、指定したインストール先に「Manual」フォルダ を作成し、自動的に保存されます。

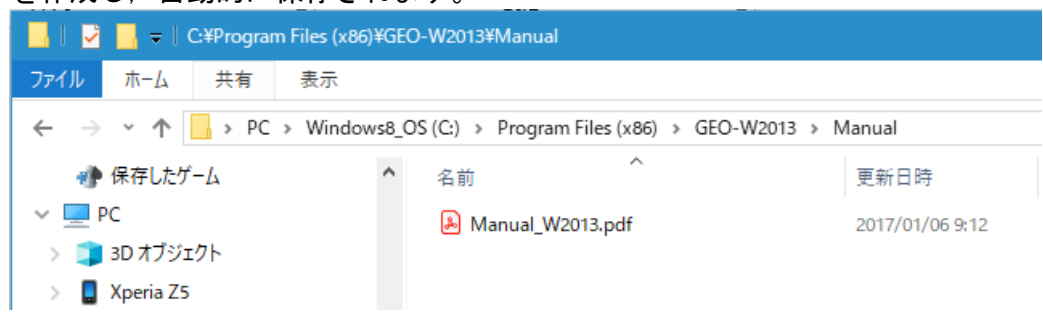

| (5) | 通常はそのまま「次へ」で進んでください。                                                  |
|-----|-----------------------------------------------------------------------|
|     | プログラムグループの指定<br>プログラムアイコンを作成する場所を指定してください。                            |
|     | セットアップはスタートメニューにプログラムのショートカットを作成します。                                  |
|     | 続けるには「次へ」をクリックしてくたさい。違うティレクドリを選択するには「参照」をクリックして<br>ください。<br>GEO-W2013 |
|     |                                                                       |
|     |                                                                       |
|     | < 戻る(8) 次へ(1) > キャンセル                                                 |

(6) デスクトップ上にショートカット用のアイコンを作成する場合はチェックし、「次へ」 で 進んでください。

| 🔞 ジオテキスタイル補強土壁・急勾配補強盛土設計システムセットアップ – 🗆 🗙                               |
|------------------------------------------------------------------------|
| 追加タスクの選択<br>実行する追加タスクを選択してください。                                        |
| ジオテキスタイル補強土壁・急勾配補強盛土設計システム インストール時に実行する追<br>加タスクを選択して、「次へ」をクリックしてください。 |
| アイコンを追加する:                                                             |
| 「デスクトップ上にアイコンを作成する(D)                                                  |
|                                                                        |
|                                                                        |
|                                                                        |
|                                                                        |
|                                                                        |
|                                                                        |
|                                                                        |
|                                                                        |
| < 戻る(B) 次へ(M) > キャンセル                                                  |

| (7) | 「インストール」をクリックすると、インストールが開始されます。                                            |
|-----|----------------------------------------------------------------------------|
|     | 🔞 ジオテキスタイル補強土壁・急勾配補強盛土設計システム セットアップ – 🗆 🗙                                  |
|     | インストール準備完了<br>ご使用のコンピュータへ ジオテキスタイル補強土壁・急勾配補強盛土設計システム<br>をインストールする準備ができました。 |
|     | インストールを続行するには「インストール」を、設定の確認や変更を行うには「戻る」をクリッ<br>クしてください。<br>               |
|     | インストール先:<br>C:¥Program Files (x86)¥GEO-W2013                               |
|     | プログラムグループ:<br>GEO-W2013                                                    |
|     | 追加タスクー覧:<br>アイコンを追加する:<br>デスクトップ上にアイコンを作成する(D)                             |
|     | v                                                                          |
|     |                                                                            |
|     | < 戻る(B) インストール(D) キャンセル                                                    |

注意1) 使用中のコンピューターの環境によっては、セットアップが必要なプログラム をインターネット上からダウンロードする場合があります。ネットワークの環 境にもよりますが、インストールには数分かかります。

インストール完了後、再度セットアップを起動してください。

(8) 「完了」でインストールを終了してください。

| 15 シオナキスタイル補強工業・急勾能補強盤工設計システムセットアップ ― 🗌 🛛 🔧 |                                                                                                    |  |
|---------------------------------------------|----------------------------------------------------------------------------------------------------|--|
|                                             | ジオテキスタイル補強土壁・急勾配補強盛土設<br>計システム セットアップウィザードの完了<br>ご使用のコンピューターに ジオテキスタイル補強土壁・急勾配補<br>強盛土設計システム がセットアップされました。アプリケーションを<br>実行するにはインストールされたアイコンを選択してください。<br>セットアップを終了するには「完了」をクリックしてください。 |  |
|                                             | 完了的                                                                                                    |  |

(9) 本プログラムを初めて使用する場合は、
 2. ワイブキードライバーのインストール方法より、
 ワイブキードライバーのインストールを行ってください。

### 2. ワイブキードライバーのインストール方法

本システムを起動するためにはプロテクト「キー」を導入・再生する必要があります。 プロテクトされたプログラムが動作するためには、0S 環境に合ったワイブキードライバーを 最初にインストールしておく必要があります。これらのドライバーが正しくインストールされ ていないとプログラムは正常に動作しません。またインストールする際、**ワイブキーを抜いた** 状態で行ってください。

- 専用のインストーラーWkRuntime.exeについて WkRuntime.exeは、ワイブキードライバーをインストールするプログラムです。 このWkRuntime.exeは、Windows XP/Vista/7/8 全て共通に使用でき、OS に対応したワイブ キードライバーをインストールします。
  - ・ダウンロードしたセットアップからインストールを行う場合、WkRuntime.exeを右クリックし、「管理者として実行」してください。

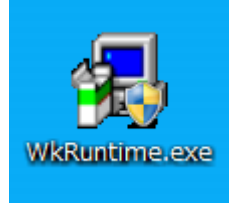

(2) 「次へ」で進んでください。

| 切りついまー セットアップ。 |                                                                                        |
|----------------|----------------------------------------------------------------------------------------|
|                | 74ブキー ソフトウェア セットアップブログラム ヘ ようこそ! この<br>プログラムはワイブキー ソフトウェアをコンピューターにインストールします。           |
|                | このセットアップツロケラムを実行する前に、すべてのウィントやスプロケラム(<br>ヨントロールハなルを含め)を終了することをお勧めします。                  |
|                | セットアップを終了させる場合はキャッセルをクリックし、すべてのプロクラムを終了して<br>下さい。<br>セットアッププロクラムを統行する場合は、次へをクリックして下さい。 |
|                | <u> ለትትን ነ</u> 6.11                                                                    |
|                | (、 オキソセル                                                                               |

(3) 言語は日本語のままで「次へ」で進んでください。

| 🛃 ワイブキー セットアッフ° |                                                                                                    | - • × |
|-----------------|----------------------------------------------------------------------------------------------------|-------|
|                 | 言語を選択して下さい。<br>✓ English<br>○ Chinese (Simplified)<br>○ French<br>○ German<br>○ Italian<br>○ Hungarian<br>✓ 日本語<br>○ Portuguese<br>○ Spanish |       |
|                 | 展る 次                                                                                                    | (ヘ    |

(4) 設定を変更せず「次へ」で進んでください。

| インストールするワイプ・キーコンホペーネント                 |
|----------------------------------------|
| S2 E'9F WANET/WILLAN 29F7-7 7-8-       |
| Install as NT service with autostart   |
| ✓ WKLAN/WKNet ネットワーク モニター (32 ビット)     |
| イソストールするコンホヘーネンドを選択したら、「次へ」をクリックして下さい。 |
| 戻る 次へ キャンセル                            |
|                                        |

(5) 「次へ」で進んでください。

| 4 547* <del>1</del> - 291797° |                                                                                                    |
|-------------------------------|----------------------------------------------------------------------------------------------------|
|                               | 「次へ」をクリックすると次の作業が行われます。<br>オペ <sup>1</sup> レーティング <sup>5</sup> ジステム: Windows 7<br>ソースパワ:                                                  |
|                               | 1747 キャンファイル<br>747*キー COM コントロール<br>WIBU-SYSTEMS (Win64/x64 variant) Shell Extension<br>747*キー ネットワーク サールトー<br>747*キー ツール<br>原る 次へ キャンセル |

(6) ファイルがインストールされます。「次へ」で進んでください。

| ∰ ワイブキー セットアッフ° |                                                                                                    | • 🗙   |
|-----------------|----------------------------------------------------------------------------------------------------|-------|
|                 | 「次へ」をウリックすると次の作業が行われます。                                                                                                    |       |
|                 | 次のコンホ~ネントがインストールされます。:<br>フイフ <sup>*</sup> キードライパ~ファイル<br>ツイフ <sup>*</sup> キードライパ~ファイル<br>WBU-SYSTEMS (Wn64/x64 variant)Shell Extension<br>ワイフ <sup>*</sup> キーネットワーク サーパ~<br>ワイフ <sup>*</sup> キー ツール<br>ファイルをモン~しています …完了。<br>言語モジュールを検証しています …完了。<br>ファイルをセイストールしています …完了。<br>フッイルをたっていたす …完了。<br>アンインストールにもまま …完了。<br>アンインストール情報を保存しています …完了。<br>設定を移動しています …完了。 |       |
|                 | 展る (                                                                                                    | ≢+งขย |

(7) 「終了」をクリック語,「OK」をクリックしインストールを終了してください。

| 🛃 977°‡- 2yh7y7°        |                                              |
|-------------------------|----------------------------------------------|
|                         | ワイブキーンフトウェア・セットアッフが完了しました。                   |
|                         | セットアップは最新の商品情報を記載したリートミーヘルフを起動することができま<br>す。 |
| C.J.                    | ▼ は(1、Readme textを参照します。                     |
| A Company of the second |                                              |
|                         | セットアップを完了させるには「終了」をクリックして下さい。                |
|                         | 練了                                           |

| Setup                                       | × |
|---------------------------------------------|---|
| ਗ਼ਗ਼ੑੑਗ਼ੑੑੑੑਗ਼ੑੑੑੑੑਗ਼ੑੑੑੑੑੑਗ਼ੑੑੑੑੑੑੑੑੑੑੑੑੑੑ |   |
| ОК                                          |   |

 (8) インストール終了時に「WibuKey Enduser Help」が起動されます。右上の×をクリックし て閉じてください。

| ያ WibuKey Enduser Help                                                                                                    |                                                   |                                 |
|----------------------------------------------------------------------------------------------------|---------------------------------------------------|---------------------------------|
| 1     1     1       1     1     1       1     1     1       1     1     1       1     1     1       1     1     1       1     1     1       1     1     1       1     1     1       1     1     1       1     1     1       1     1     1       1     1     1       1     1     1       1     1     1       1     1     1       1     1     1       1     1     1       1     1     1       1     1     1       1     1     1       1     1     1       1     1     1       1     1     1       1     1     1       1     1     1       1     1     1       1     1     1       1     1     1       1     1     1       1     1     1       1     1     1       1     1     1       1     1     1 | <ul> <li>         ・         ・         ・</li></ul> |                                 |
| 目次(©) キーワード(N) 枝▲→                                                                                                    | WibuKey User Help                                 | Contents Menu                   |
| <ul> <li>WibuKey Runtime-Kit</li> <li>What is a WibuBox?</li> <li>FAQ</li> </ul>                                                                                                    | Welcome to the WibuKey User Help                  | *                               |
| <ul> <li></li></ul>                                                                                                    | <u>!</u>                                          | <u>Runtime-Kit</u><br>WibuBoxes |
|                                                                                                    |                                                   | WibuKey Control Panel           |
|                                                                                                    |                                                   | WibuKey Server                  |
|                                                                                                    |                                                   | WibuKey Network Monitor         |
|                                                                                                    |                                                   | FAQ                             |
|                                                                                                    |                                                   | Version                         |
| 4 III +                                                                                                    |                                                   | Ŧ                               |

#### 3. キーの導入方法

コピー防止用プロテクトの「キー」をUSB キーにて管理します。

- (1) USB キーの使用方法
   GEO-W2013, GEO-D2013, GEO-E2013 のプログラム起動前に USB キーを USB ポートに装着します。USB ハブにも装着可能です。
   USB 装着後, プログラムを起動してください。
- (2) USB キーを装着していない場合

|  | 以下のダイアログボックスが表示されます。キーを確認の上、再試行をしてく | ださい |
|--|-------------------------------------|-----|
|--|-------------------------------------|-----|

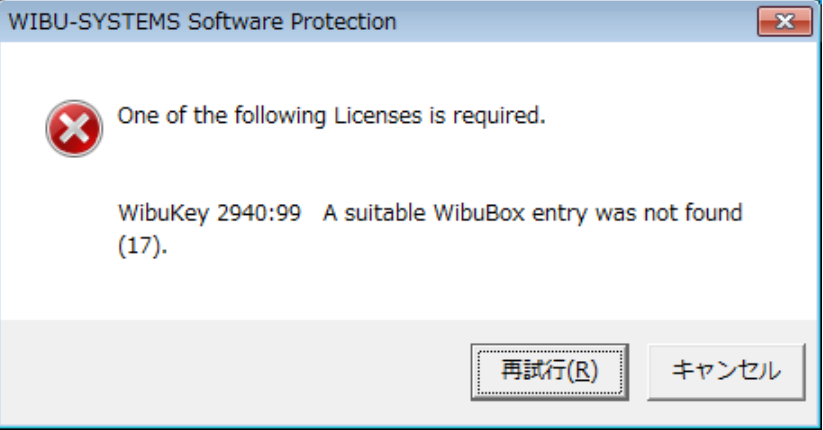

システム運用中キーチェックを行っております。キーが抜かれた状態の場合、キーチェックエ ラーのダイアログボックスが表示されます。

| WIBU-SY | STEMS Software Protection              |                 |          | × |
|---------|----------------------------------------|-----------------|----------|---|
| 8       | One of the following Licenses is requ  | ired.           |          |   |
|         | WibuKey 2940:99 A suitable WibuB (17). | ox entry was n  | ot found |   |
|         |                                        | 再試行( <u>R</u> ) | キャンセル    | , |

## 4. プログラムのアンインストール方法

- (1) スタートメニューの「コントロールパネル」を開きます。
- (2) 「プログラムのアンインストール」をクリックします。表示方法として「カテゴリ」を選 択すると下記の表示となります。

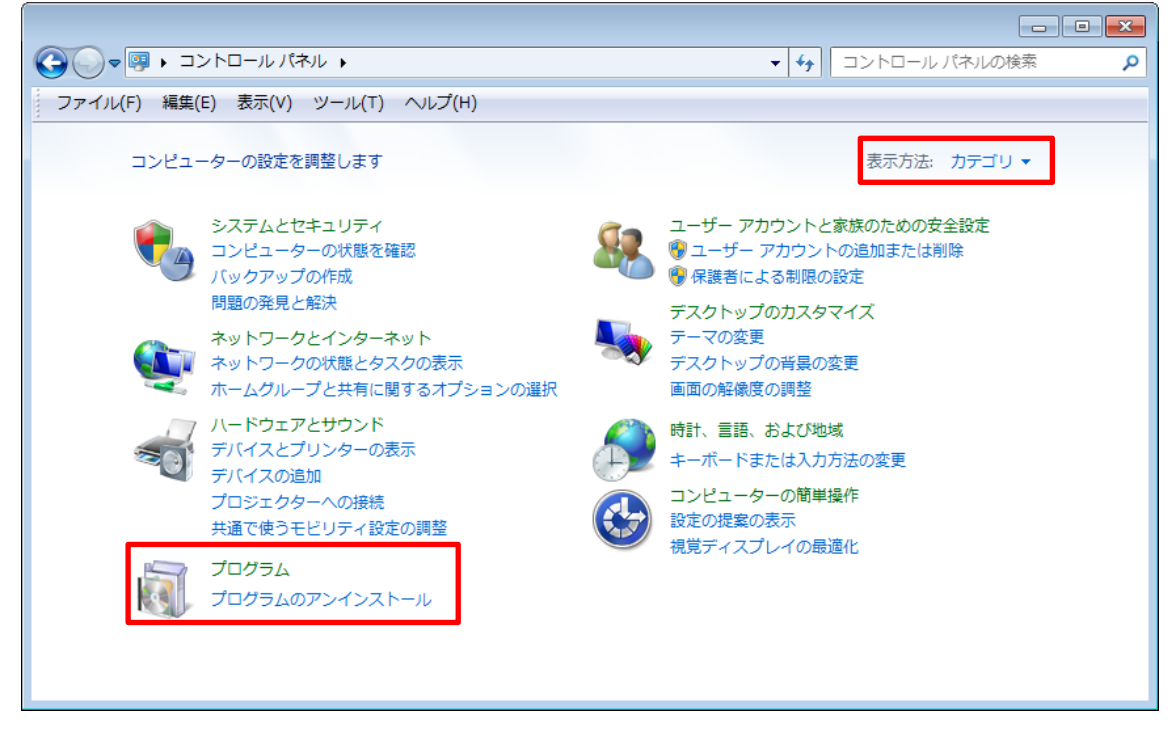

(3) 「GEO-W2013 バージョン…」をダブルクリックします。

| ~                                                      |                                                                                                    |                                       |                    |         | X      |
|--------------------------------------------------------|----------------------------------------------------------------------------------------------------|---------------------------------------|--------------------|---------|--------|
| 🚱 🔵 🕫 🖕 コントロール パネル 🔸 プログラム 🦕 プログラムと機能 🗸 🗸 🗸 プログラムと機能の* |                                                                                                    |                                       | の検索                | Q       |        |
| ファイル(F) 編集(E) 表示(V)                                    | ッツール(T) ヘルプ(H)                                                                                                    |                                       |                    |         |        |
| コントロール パネル ホーム                                         | プログラムのアンインストールまたは変更                                                                                                    |                                       |                    |         |        |
| インストールされた更新プロ<br>グラムを表示                                | プログラムをアンインストールするには、一覧からプログラムを選択して                                                                                                    | [アンインストール]、[変更]、または [修復               | [] をクリックします。       |         |        |
| Windows の機能の有効化また                                      |                                                                                                    |                                       |                    | 2       | ~      |
| は無効化                                                   | 整理 ▼ アンインストール                                                                                                    |                                       |                    |         | 0      |
|                                                        | 名前                                                                                                    | 発行元                                   | インストー              | サイズ     | 1(- ^  |
|                                                        | Carlo Avenue                                                                                                    |                                       | 10.000             |         |        |
|                                                        | KORO (KIO)                                                                                                    |                                       | 0.04404            |         |        |
|                                                        | Exercised and a second second se                                                                                                    |                                       | Street Street      |         | =      |
|                                                        | King and the second second sec |                                       | 21.5,465.04        |         | -      |
|                                                        | STARS BARRIES                                                                                                    |                                       | ALC: NOT THE OWNER |         |        |
|                                                        | 8 (800 / 0 / 0 / 0 / 0 / 0 / 0 / 0 / 0 / 0                                                                                                    |                                       | 12.04030           |         |        |
|                                                        | KORO-KORONI                                                                                                    |                                       | 8.0.000            |         |        |
|                                                        | ■GEO-W2013 バージョン 1.00.00                                                                                                    | 土木研究センター                              | 2014/02/27         | 13.0 MB | 1.0    |
|                                                        | CON, Designed,                                                                                                    | Artification of the                   | 2002/06/20         |         |        |
|                                                        | Environmental and a second second                                                                                                    |                                       | 2012/06/06         |         |        |
|                                                        | C 400 Deductions                                                                                                    |                                       | 546-976, Th        |         |        |
|                                                        | The second second second second second second                                                                                                    | investment and a sector way           | 10.000             | 10.00   | 14 A - |
|                                                        | (i) The help there are a 14 and                                                                                                    | spectrum humbled                      | 10000              | 122     | 8 N -  |
|                                                        | Class Manufording, 1983                                                                                                    | In American                           | 0-00 May 10        | 1.000   | 1.1    |
|                                                        | E stageted served serve served relating was a served.                                                                                                    | 10.401                                | 200 C 100          |         | ы,     |
|                                                        | · · · · · · · · · · · · · · · · · · ·                                                                                                    | · · · · · · · · · · · · · · · · · · · |                    |         | •      |
|                                                        | 土木研究センター 製品バージョン: 1.00.00 サ                                                                                                    | ポートのリンク: http://www.pwrc.or.j         | サイズ: 13.0 MB       |         |        |
|                                                        | ヘルプのリンク: http://www.pwrc.or.j                                                                                                    | 更新情報: http://www.pwrc.or.j            |                    |         |        |

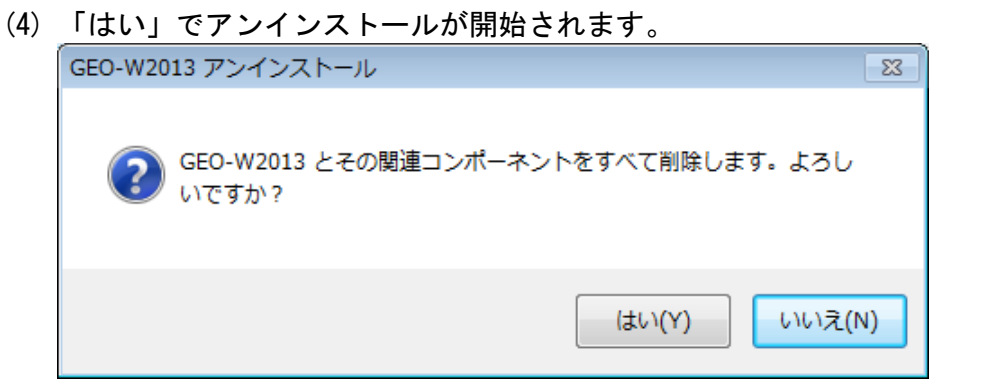

#### (5) 「OK」でアンインストールを終了してください。

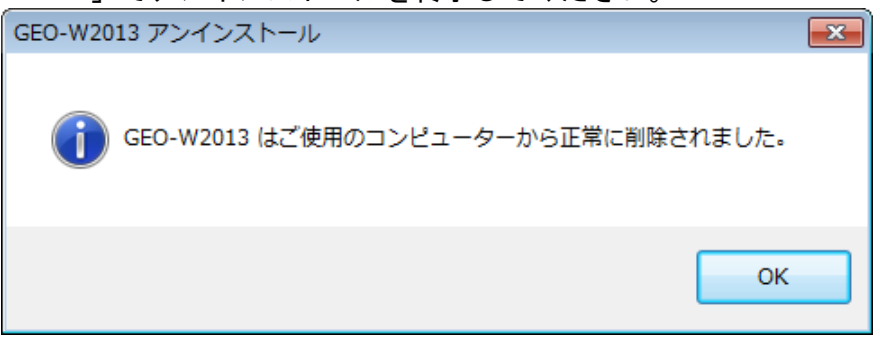

# 5. ワイブキードライバーのアンインストール方法

- (1) スタートメニューの「コントロールパネル」を開きます。
- (2) 「プログラムのアンインストール」をクリックします。表示方法として「カテゴリ」を選 択すると下記の表示となります。

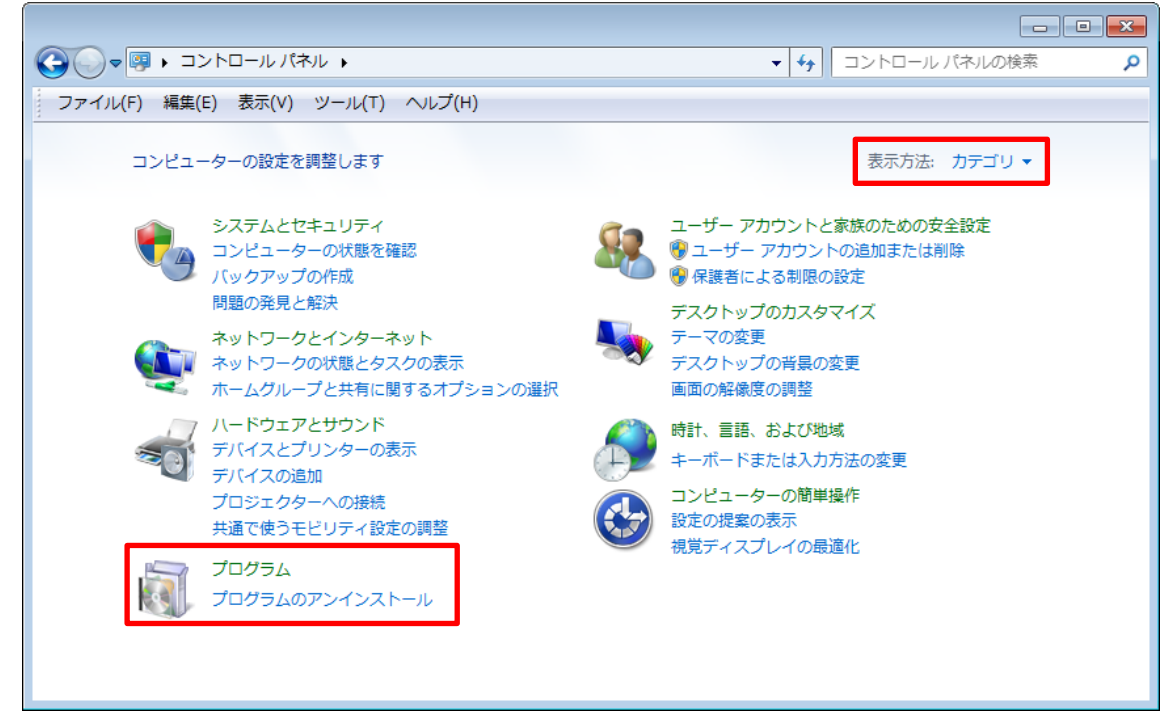

(3) 「WibuKey Setup(WibuKey Remove)」をダブルクリックします。

| (→) =   = - + - + + + + + + + + + + + + + + + + | 《ネル ▶ プログラム ▶ プログラムと機能                                        |                                           | <ul> <li>✓ 4) プログラ</li> </ul>                                                                                                    | <br>ムと機能の検索           |
|-------------------------------------------------|---------------------------------------------------------------|-------------------------------------------|----------------------------------------------------------------------------------------------------|-----------------------|
| ファイル(F) 編集(E) 表示(V                              | ) ツール(T) ヘルプ(H)                                               |                                           |                                                                                                    |                       |
| コントロール パネルホーム                                   | プログラムのアンインストールまたは変更                                           |                                           |                                                                                                    |                       |
| インストールされた更新プロ<br>グラムを表示                         | プログラムをアンインストールするには、一覧からプログラ                                   | ムを選択して [アンインストール                          | 』、[変更]、または [修復] をクリック                                                                                                    | っします。                 |
| Windows の機能の有効化また<br>は無効化                       | 整理 ▼ アンインストールと変更                                              |                                           |                                                                                                    | 8≡ ▼                  |
|                                                 | 名前                                                            | 発行元                                       | インストー サイズ                                                                                                    | バージョン                 |
|                                                 | <ul> <li>A sub-sub-sub-sub-sub-sub-sub-sub-sub-sub-</li></ul> | nanas e e ser<br>Secol de la secol        | and the second second sec | ni kanan<br>Ni kanan  |
|                                                 | [4] A. La property 1.                                         |                                           | a generation of the                                                                                                    |                       |
|                                                 | A THE REPORT OF A REPORT                                      | THE REPORT OF A                           | N 498 Y 194                                                                                                    |                       |
|                                                 |                                                               |                                           | <b>* ••••</b>                                                                                                    |                       |
|                                                 | WibuKey Setup (WibuKey Remove)                                | WIBU-SYSTEMS AG                           | 2013/08/07                                                                                                    | Version 6.11 of 2013  |
|                                                 | Banda I. State                                                | · · · · · · · · · · · · · · · · · · ·     |                                                                                                    |                       |
|                                                 | stranges in the State of the second second                    |                                           |                                                                                                    |                       |
|                                                 | STATES AND A STATES AND A STATES                              |                                           |                                                                                                    |                       |
|                                                 | allowing the same second on August                            |                                           |                                                                                                    | and the second second |
|                                                 | and the second of all the second                              |                                           |                                                                                                    |                       |
|                                                 | allowed as the second second second                           |                                           |                                                                                                    | 10000                 |
|                                                 |                                                               |                                           |                                                                                                    |                       |
|                                                 | Second Contractor Contractor Second                           | 2007 - C                                  |                                                                                                    | EXPERIMENT.           |
|                                                 |                                                               |                                           |                                                                                                    |                       |
|                                                 |                                                               |                                           |                                                                                                    |                       |
|                                                 | WIBU-SYSTEMS AG 製品パージョン: Version 6<br>ヘルプのレンク: http://www     | .11 of 2013 サボートのリンク<br>my wibu com  再新情報 | : http://www.wibu.com                                                                                                    |                       |
|                                                 |                                                               | 文利旧和                                      | a hept// minimuteom                                                                                                    |                       |

(4) 「次へ」 でアンインストールが開始されます。

| 🛃 ワイブキー セットアップ(アンインストール) |                                                                                                    |
|--------------------------|----------------------------------------------------------------------------------------------------|
|                          | アンインストール作業を開始する前に、ワイフ <sup>*</sup> キートライハ〜を使用している全ての<br>フロクラムとコントロールハペルを終了することをお勧めします。<br>コンビュータからワイフ <sup>*</sup> キーソフトウェアを削除する場合は、「次へ」をクリックして<br>下さい。 |
|                          | (次ス) _ キャンセル                                                                                                    |

(5) 「完了」でアンインストールを終了してください。

| 547* \$- セットアップ (アンインストール) |                                                                                                    |
|----------------------------|----------------------------------------------------------------------------------------------------|
|                            | アンインストール作業を開始する前に、ワイプキートライルーを使用している全ての<br>プログラムとコントロールパネルを終了することをお勧めします。<br>コンドシュータからワイプキーソフトウェアを削除する場合は、「次へ」をクリックして<br>下さい。<br>7ァイルをアンインストール中完了。<br>Not all files/folders could be removed.<br>アイコンをアンインストール中完了。<br>レシストリエントリをアンインストール中完了。<br>フォルタ でアンインストール中完了。 |
|                            | ディングレン キャンセル キャンセル (1000)                                                                                                    |